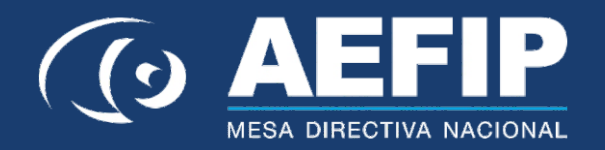

# INTRUCTIVO

### Si es la primera vez que usas ZOOM

Una vez registrado, si la reunión en la que participaran así lo requiere, se te envía a tu correo un enlace que dice **"Haga clic aquí para unirse"**. Si la reunión no requiere registración seguramente cuenten con el enlace de la reunión que tiene el siguiente formato tambien:

#### https://zoom.us/w/99277354

Al hacer clic en este enlace el navegador se abrirá y se registraran. Posteriormente a ese registro se abrirá una pantalla en la que se le pedirá que haga click al enlace de zoom y se descargará un archivo ejecutable.

Una vez descargado, haz clic en el archivo Zoom\_launcher.exe para que se instale la aplicación.

Si ya has usado ZOOM en tu ordenador, el enlace te abrirá automaticamente la aplicación y sólo lo tendrás que "permitir" y seguir los pasos.

No podrás ingresar en la reunión mientras el anfitrión no la haya empezado. Te aparecerá entonces un mensaje pidiéndote que esperes a que el anfitrión ingrese en la reunión. Cuando lo haga, automáticamente ingresaras tú también.

En la parte de debajo de la pantalla, a tu izquierda verás los botones para activar y desactivar el microfono ( $\mathcal{Q}$ ) y la cámara ( $\mathbf{m}\mathbf{q}$ ). Debes mantener tu micro apagado, pero puedes activar tu video si así lo deseas.

## También podrás activar el CHAT

Activa el CHAT mediante el icono de chat ( ■ ) que hay en la misma barra de iconos inferior a la derecha donde están el microfono y la cámara. Verás el mensaje de bienvenida en el chat.

Puedes preguntar lo que necesites en cualquier momento durante la disertación mediante el chat. Tu pregunta será contestada cuando el anfitrión, o bien un coanfitrión asi lo disponga, según lo haya acordado la organización del evento con el o los disertantes.

### Solicitar turno de pregunta

Si deseas hacer una pregunta en viva voz, puedes abrir la ventana de participantes en el icono "Participantes" ( 2) en la misma barra de iconos inferior. Una vez abierta la ventana de participantes, verás el botón "Levantar mano". El anfitrión activará tu micrófono en cuanto vea el momento para que puedas hablar y todos te oigan. Si tu pregunta ya se ha resuelto, puedes pulsar "Bajar mano" para bajarla.

# Entrar con Tablet o Móvil

En el caso de que no dispongas de ordenador y solo puedas usar una tablet (iPad, Surface, tableta) o móvil (celular, smartphone o iPhone), descárgate la app ZOOM buscando tanto en Google Play (dispositivos Android) como en el AppleStore (dispositivos Apple).

> Gracias a todos y todas, Secretaría de Prensa Mesa Directiva Nacional AEFIP

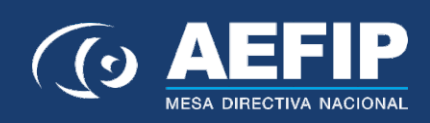